# CURSO: CÓMO USAR MICROSOFT WORD

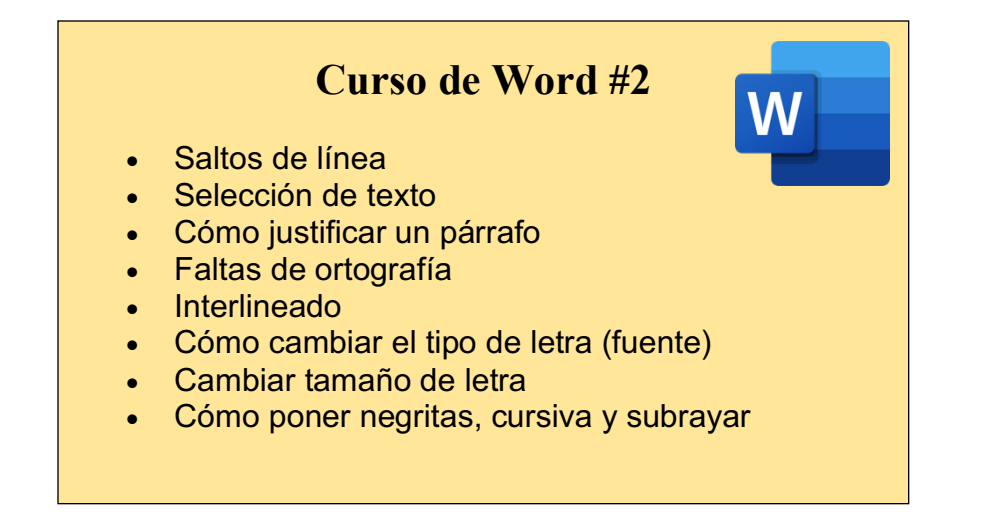

### SALTOS DE LÍNEA:

Muchas personas cometen un error al momento de escribir en Word. Este es, que cuando ven que el renglón está por terminar, presionan "Enter" para pasar al siguiente.

Esto no es necesario, ya que el programa "Word" acomoda el texto por sí solo.

Tomemos como ejemplo este documento que estoy modificando actualmente.

Como podemos notar, se realizaron saltos de línea sin necesidad de presionar "Enter".

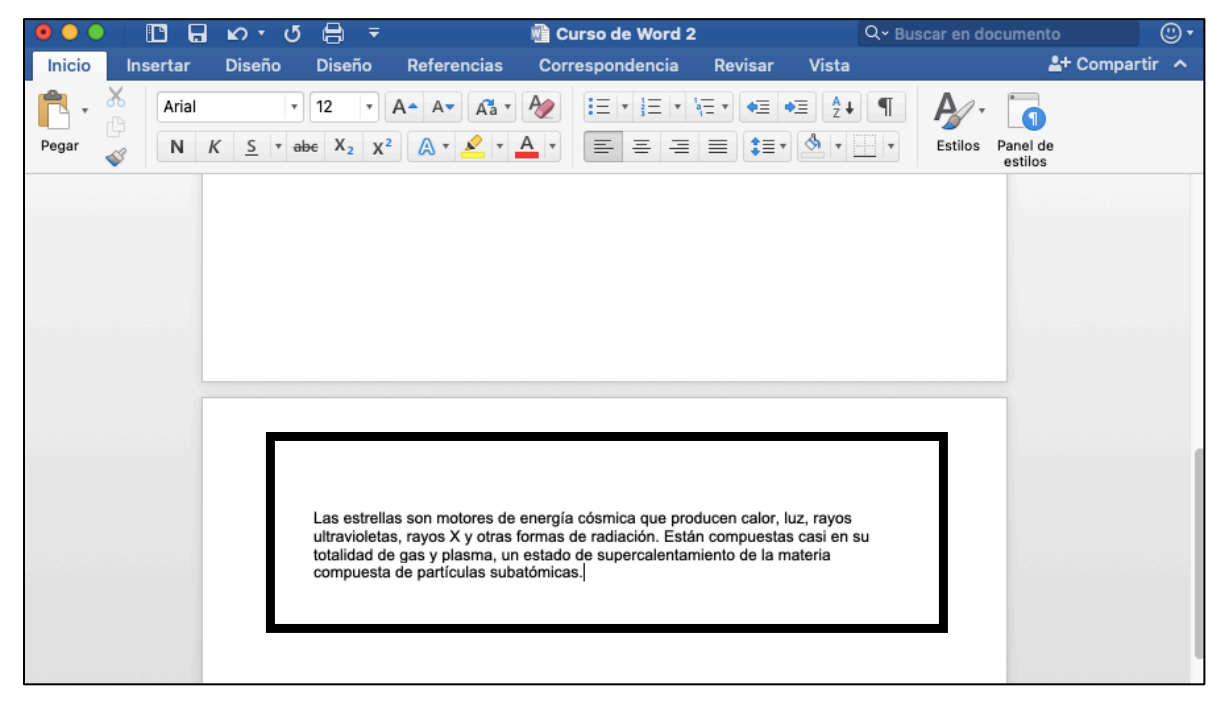

### **JUSTIFICAR PÁRRAFOS:**

Tomaremos como ejemplo la foto anterior. Como podemos notar, el párrafo no está justificado, sino que está alineado a la izquierda. Esta función "Alinear a la izquierda" es predeterminada, quiere decir que siempre que empecemos a escribir en un documento nuevo, éste se alineará automáticamente a la izquierda.

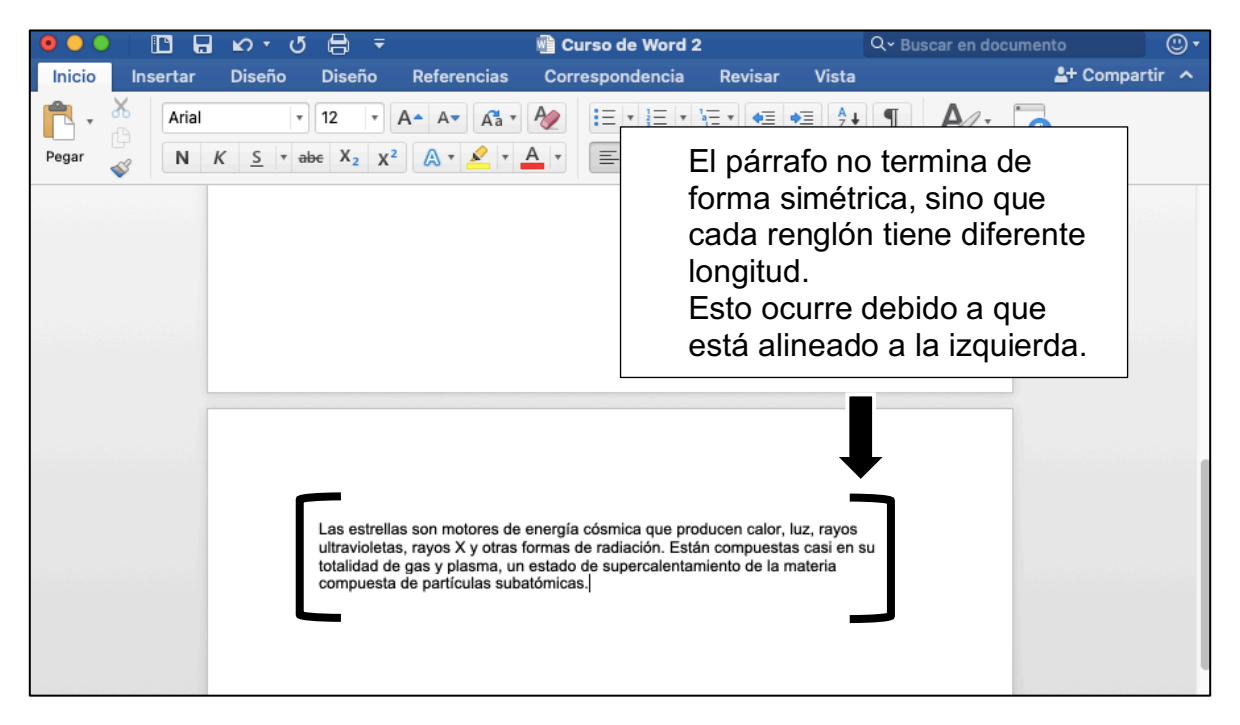

Para modificar el aspecto de nuestro párrafo y que esté justificado, haremos lo siguiente:

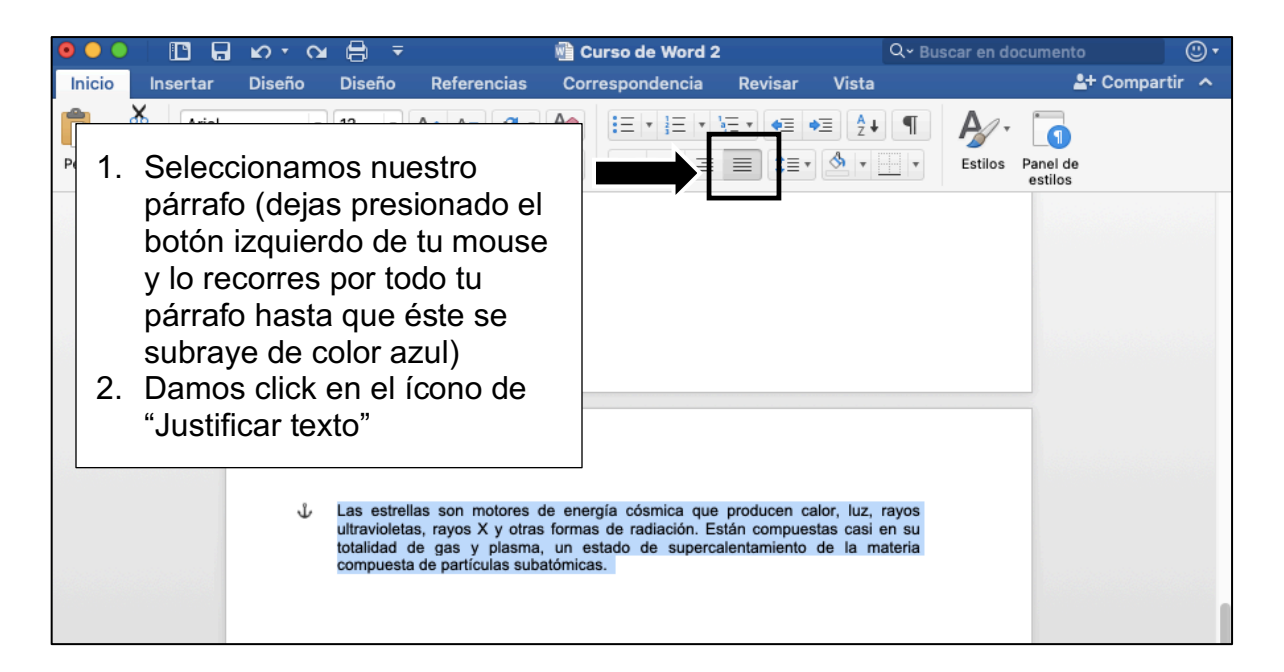

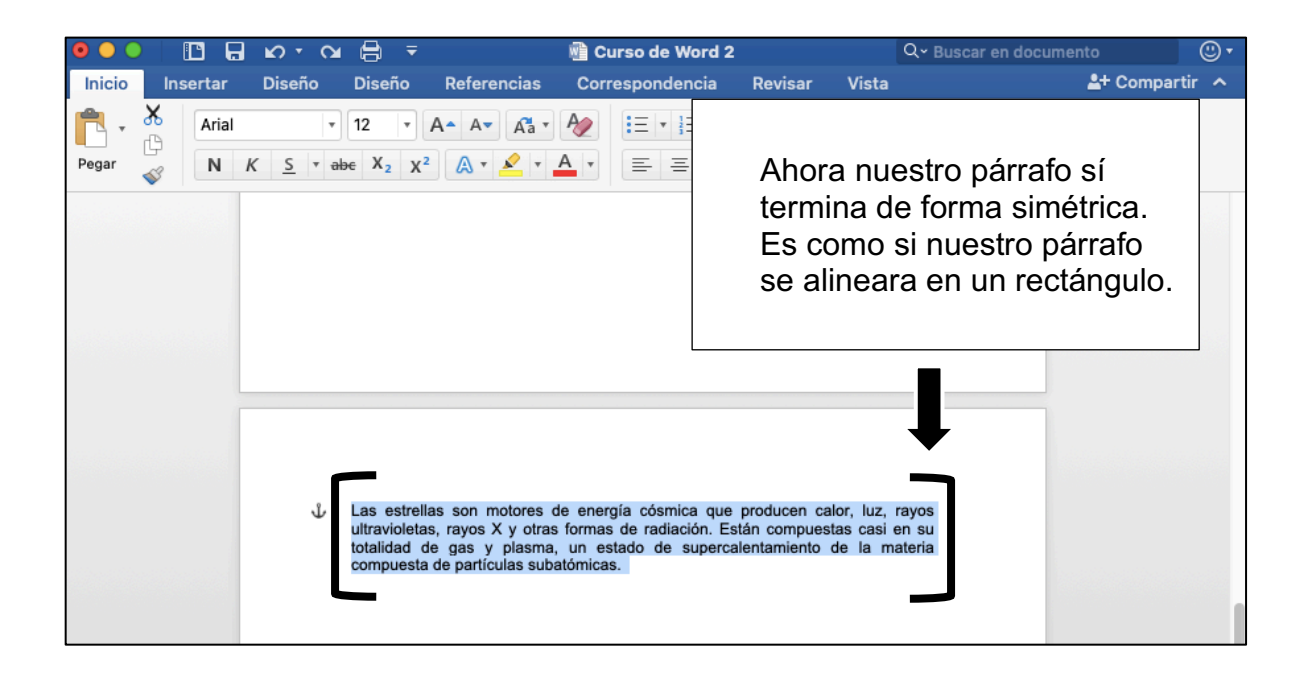

# FALTAS DE ORTOGRAFÍA:

Cuando escribimos un texto, es normal que cometamos faltas de ortografía. Pero Word nos hace un gran favor, ya que marca estas faltas con líneas rojas debajo de la palabra.

Por ejemplo, veamos la siguiente imagen:

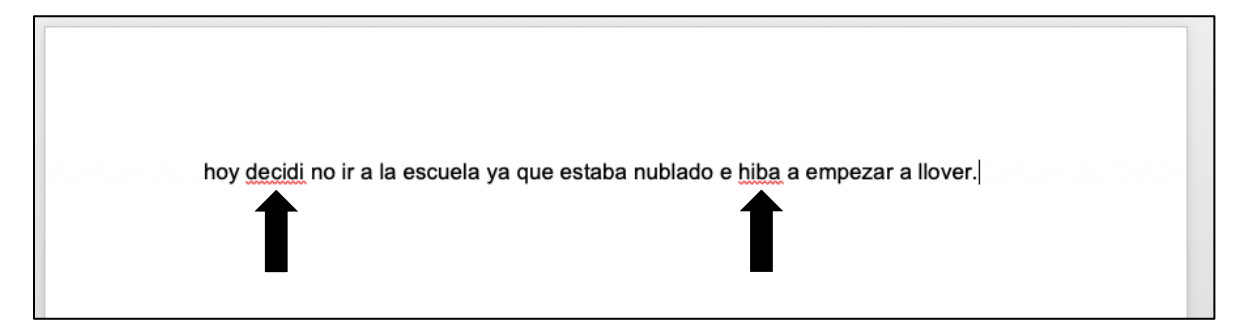

Debajo de las palabras "decidi" e "hiba" hay líneas rojas. Esto nos indica que posiblemente estén mal escritas, les haga falta un acento, etc.

Recordemos que la palabra "decidi" lleva acento, el cual nos hace falta.

Y la palabra "hiba" no debe llevar una h al inicio, sino que la manera correcta de escribirla es "iba".

Para corregir estas faltas de ortografía haremos lo siguiente:

- 1. Pondremos nuestro mouse arriba de la palabra mal escrita
- 2. Presionamos el botón izquierdo del mouse y veremos que se nos abrirá esta pestaña:

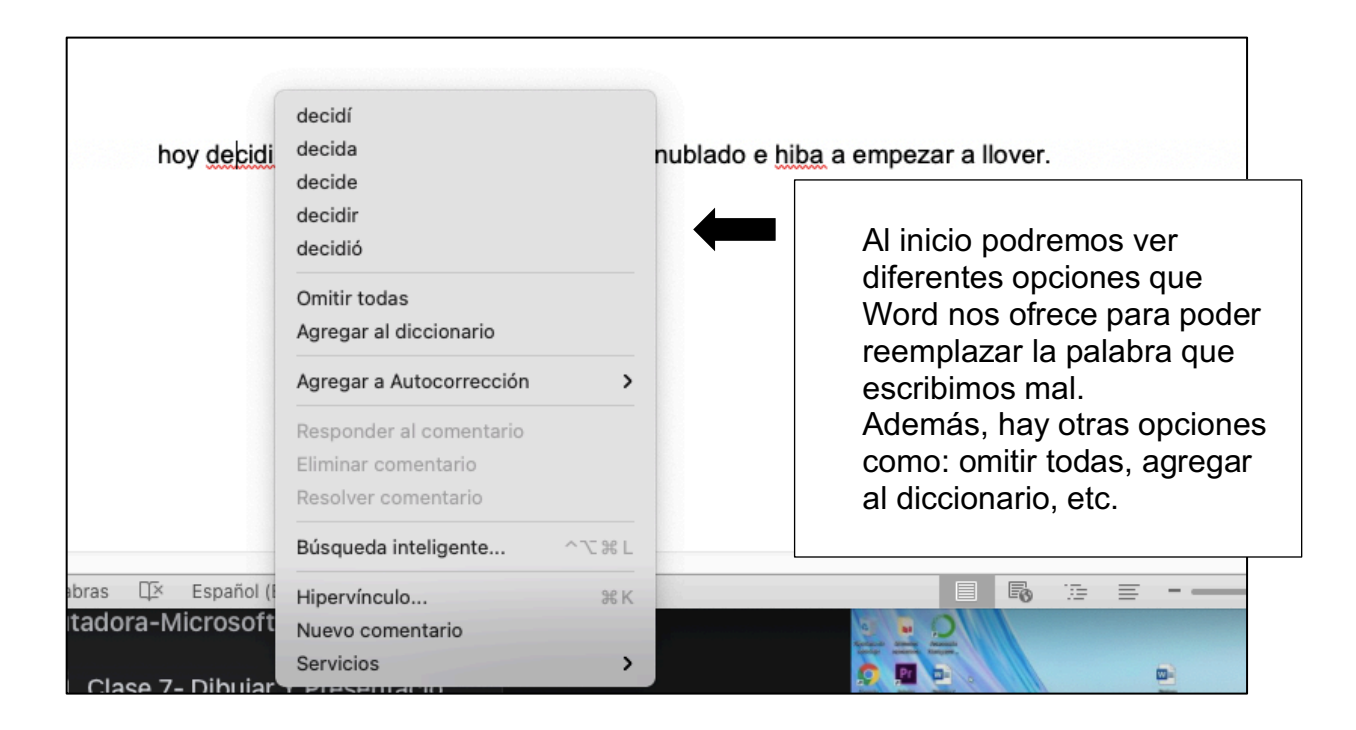

| hoy debidi                                            | decidí<br>decida<br>decide<br>decidir<br>decidió<br>Omitir todas<br>Agregar al diccionario | nublado e <u>hil</u> | Al inicio podremos ver<br>diferentes opciones que<br>Word nos ofrece para poder<br>reemplazar la palabra que<br>escribimos mal.<br>Además, hay otras opciones<br>como: omitir todas, agregar<br>al diccionario, etc. |  |  |
|-------------------------------------------------------|--------------------------------------------------------------------------------------------|----------------------|----------------------------------------------------------------------------------------------------|--|--|
|                                                       | Responder al comentario<br>Eliminar comentario<br>Búsqueda inteligente ^\%L                |                      | Lo siguiente será darle click<br>a la opción que prefiramos.<br>En este caso, daremos click                                                                                                    |  |  |
| a 356 palabras II Español (i<br>Computadora-Microsoft | Hipervínculo 38 K<br>Nuevo comentario<br>Servicios >                                       |                      | a la primera opción que dice<br>"decidí", ya que ésta es la<br>palabra que queríamos<br>poner inicialmente.                                                                                                    |  |  |

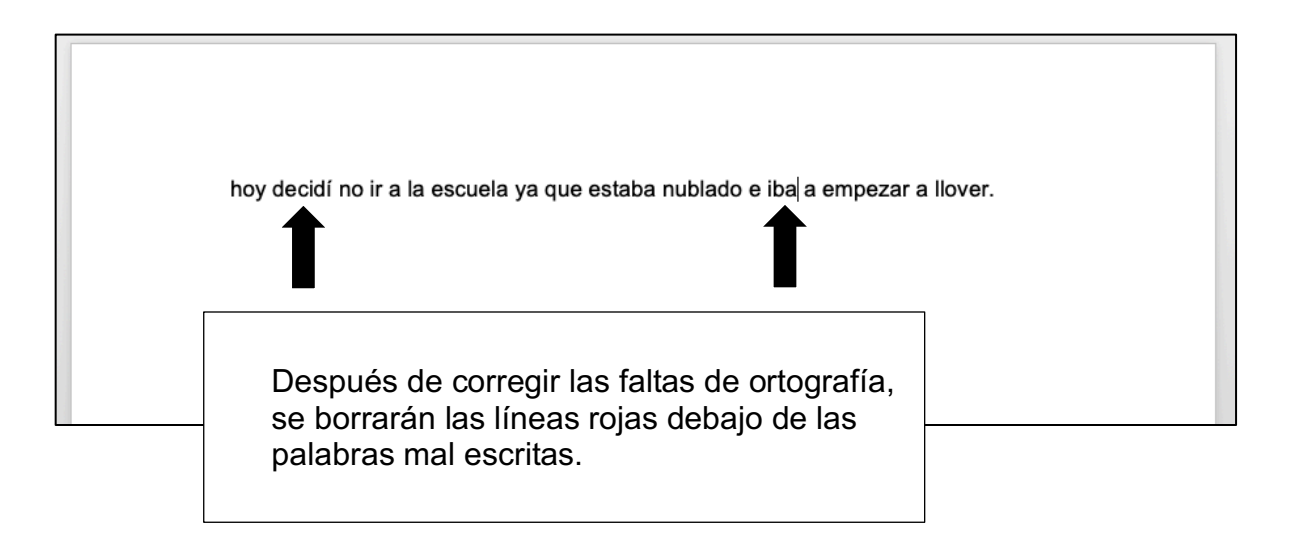

#### **INTERLINEADO:**

El interlineado es el espacio que hay entre una y otra línea de un mismo párrafo. El que usualmente se usa como predeterminado es el 1.15, pero puede modificarse fácilmente.

Por ejemplo, aquí podemos ver la diferencia entre el interlineado 1.15 y el 1.5, donde el 1.5 hace que los renglones estén más alejados entre sí.

| $\circ \circ \circ$            |                                            | ທ <sub>່</sub> ປ                                           |                                                      | 🛍 Curso de Word 2                                                   |                                                      | Q~ B                                                                                                    | Q~ Buscar en documento                                                               |                   |  |
|--------------------------------|--------------------------------------------|------------------------------------------------------------|------------------------------------------------------|---------------------------------------------------------------------|------------------------------------------------------|----------------------------------------------------------------------------------------------------|--------------------------------------------------------------------------------------|-------------------|--|
| Inicio                         | Insertar                                   | Diseño                                                     | Diseño                                               | Referencias                                                         | Correspondenc                                        | ia Revisar                                                                                                    | Vista                                                                                | 🛓 Compartir \land |  |
| Para<br>solo<br>click<br>seleo | modific<br>debemc<br>en el bo<br>ccionar e | ar el tar<br>os selec<br>otón de<br>el tamaŕ               | naño de<br>cionar r<br>interline<br>io que p         | el interlinea<br>nuestro tex<br>eado y<br>prefieran.                | ado<br>tto, dar                                      | <ul> <li>V∃ · ●∃</li> <li>U = · ●∃</li> <li>U = · ●∃</li> <liu <="" =="" td="" ·="" ●∃<=""><td>• 2 • ¶<br/>• • • • •<br/>• • • • •</td><td>Estilos Panel de</td></liu></ul> | • 2 • ¶<br>• • • • •<br>• • • • •                                                    | Estilos Panel de  |  |
|                                | Ψ L<br>u<br>tr<br>c                        | as estrellas<br>Itravioletas,<br>otalidad de<br>ompuesta d | s son moto<br>rayos X y<br>gas y pla<br>e partícula: | ores de energí<br>otras formas o<br>asma, un esta<br>s subatómicas. | a cósmica que<br>de radiación. Est<br>do de supercal | producen calc<br>án compuesta<br>entamiento de                                                                                                    | .0<br>.5<br>.0<br>pciones de inte<br>or, luz, rayos<br>is casi en su<br>e la materia | erlineado         |  |

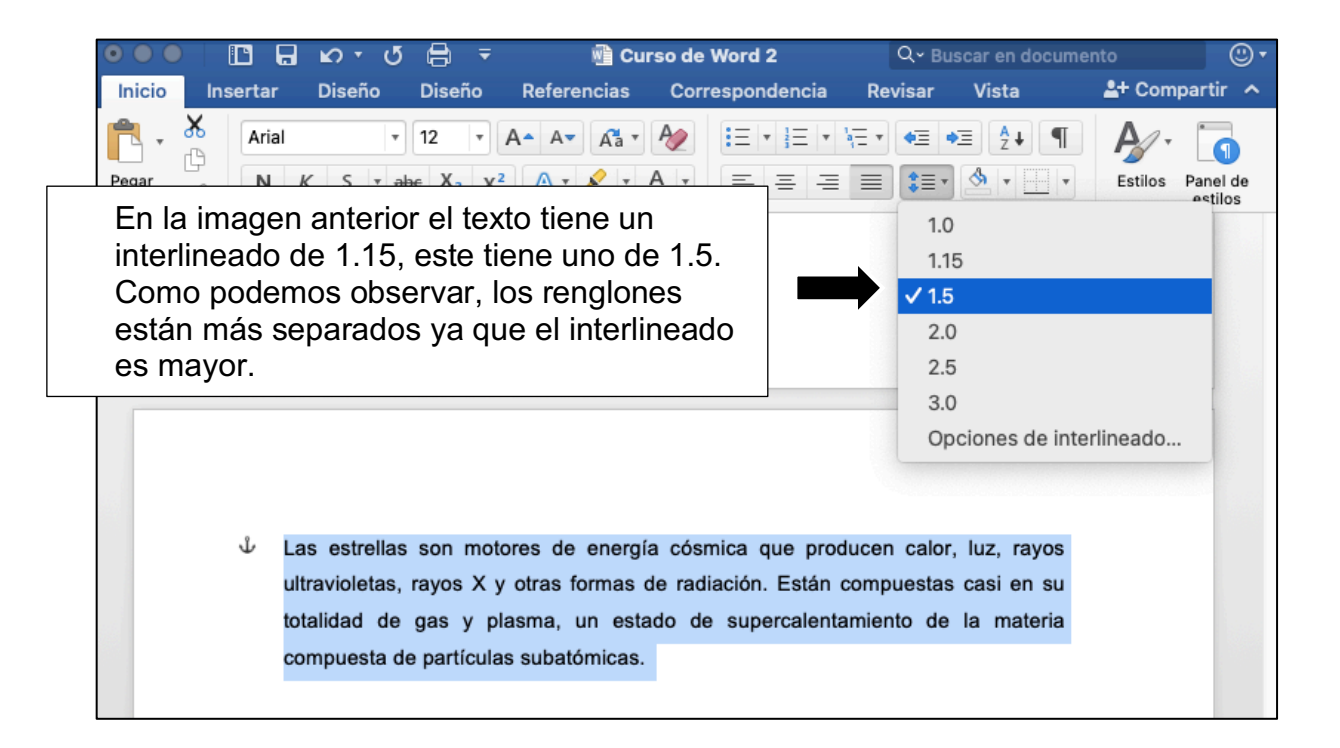

## TIPO DE LETRA (FUENTE):

Podemos cambiar el tipo de fuente de nuestro texto, párrafo en específico, a una sola palabra, título, etc. Realizar esto es muy sencillo.

| 🖲 🕘 📄 🖪 🖌                                                                          | 🕒 🔲 🛱 ເມາະວັ 🖨 🔻 🏨 Curso de Word 2                                                                                                    |                                                                                                    | Q- Buscar (                                          | Q - Buscar en documento @ ▼         |  |
|------------------------------------------------------------------------------------|----------------------------------------------------------------------------------------------------|----------------------------------------------------------------------------------------------------|------------------------------------------------------|-------------------------------------|--|
| Inicio Insertar Dis                                                                | eño Diseño Referencias Corres                                                                                                    | pondencia Revisar Vista                                                                                                    |                                                      | 🛓 + Compartir \land                 |  |
| Pegar V K                                                                          | $\begin{array}{c c} \bullet & \mathbf{x}_{2} \\ \bullet & \mathbf{x}_{2} \\ \bullet & \mathbf{x}_{2}$ |                                                                                                    | AaBbCcDdE<br>Normal Sin espaciado Titu               | CCDC<br>Io 1<br>Panel de<br>estilos |  |
| Primero selec<br>cambiar el tip<br>Después dam<br>que dice "Aria<br>tiene el texto | cionamos el texto al<br>o de letra.<br>os click a donde api<br>l", esto porque ese e<br>que tenemos selecc                                                                                                    | que queramos<br>unta la flecha. Vemos<br>es el tipo de letra que<br>ionado.                                                                | 6                                                    |                                     |  |
|                                                                                    | ↓ Las estrellas son motor<br>ultravioletas, rayos X y<br>totalidad de gas y pla<br>compuesta de partículas                                                                                                    | res de energía cósmica que producen ca<br>otras formas de radiación. Están compues<br>sma, un estado de supercalentamiento<br>subatómicas. | alor, luz, rayos<br>stas casi en su<br>de la materia |                                     |  |

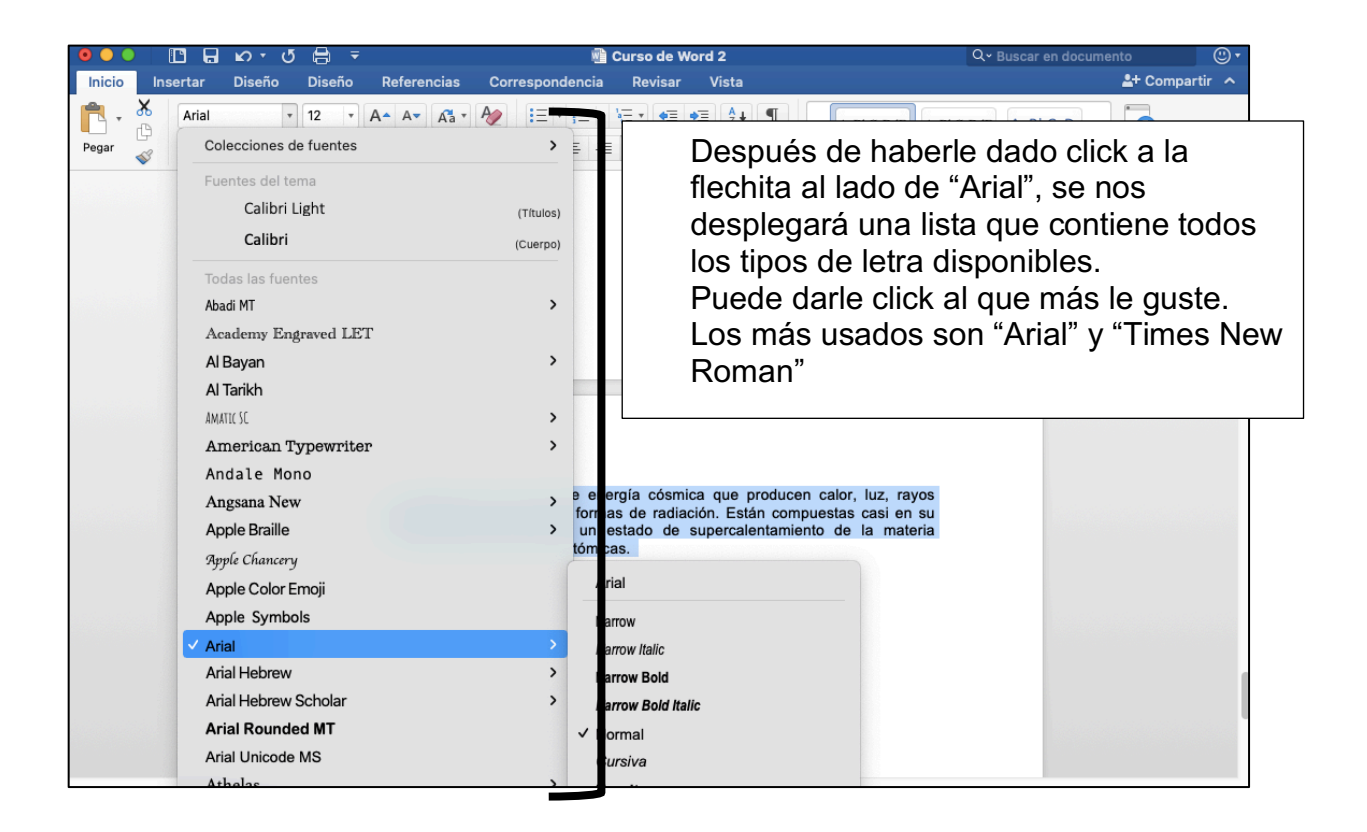

## TAMAÑO DE LETRA:

Podemos cambiar el tamaño de letra de nuestro texto, párrafo en específico, a una sola palabra, título, etc. Realizar esto es muy sencillo y es bastante similar al cómo cambiar el tipo de letra que realizamos con anterioridad.

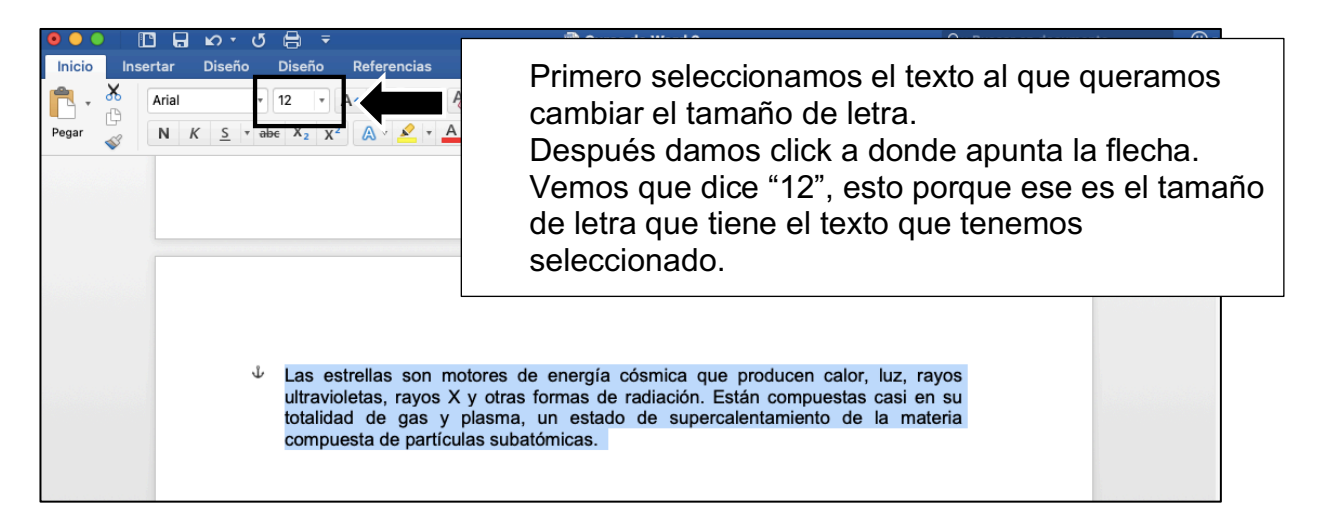

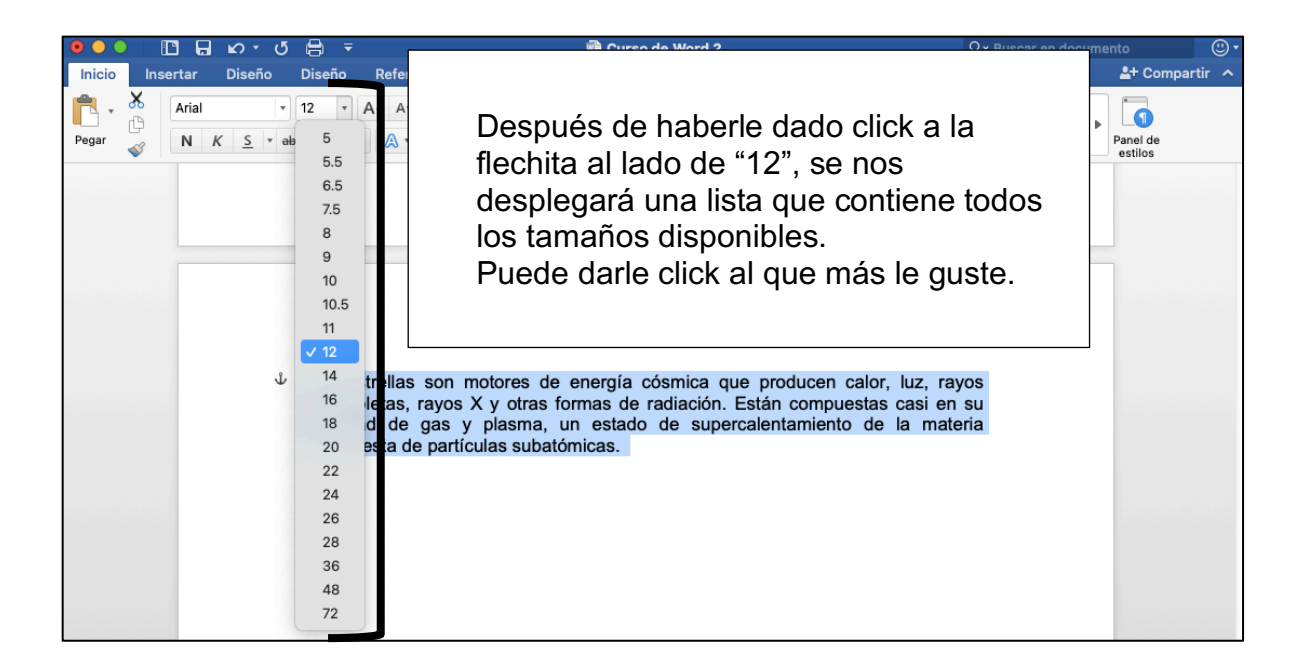

### CÓMO PONER NEGRITAS, SUBRAYAR Y PONER CURSIVA:

Cuando queramos resultar alguna palabra, un título o algún párrafo, podemos hacerlo de varias formas.

Dos de ellas son: poner nuestro texto en negritas y agregar un subrayado.

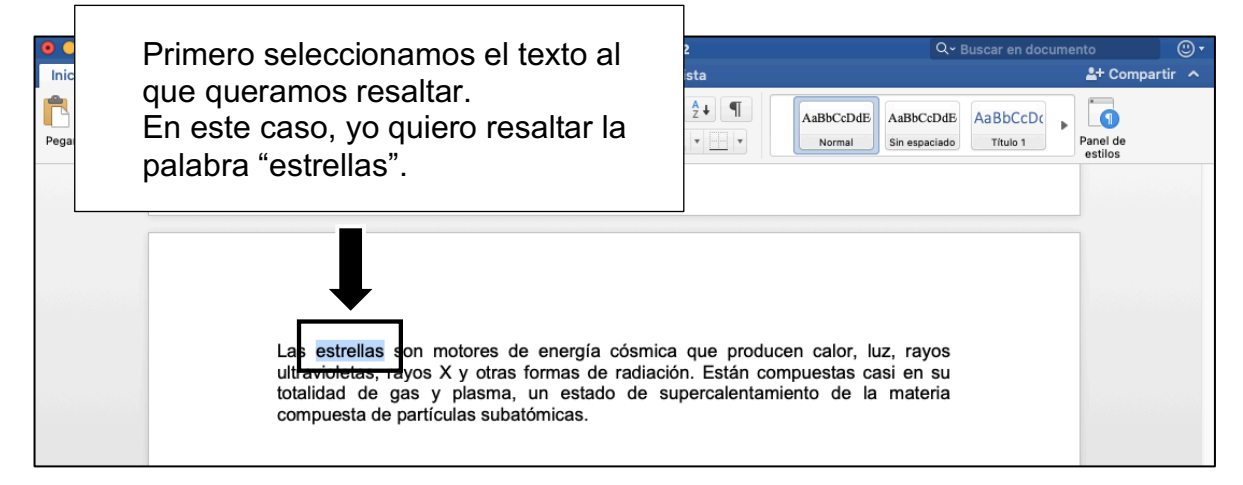

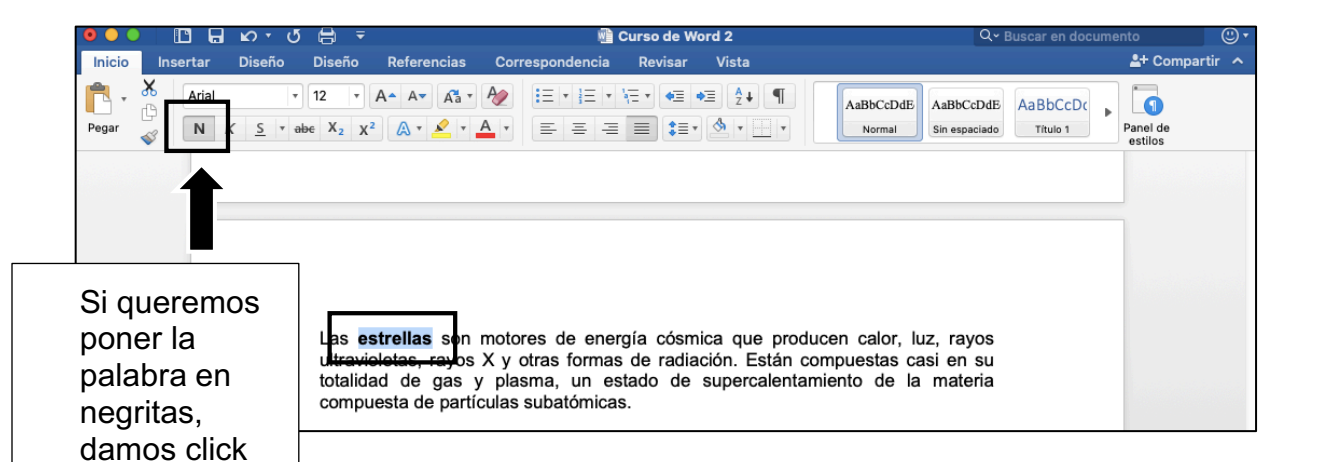

en el ícono de "negritas"

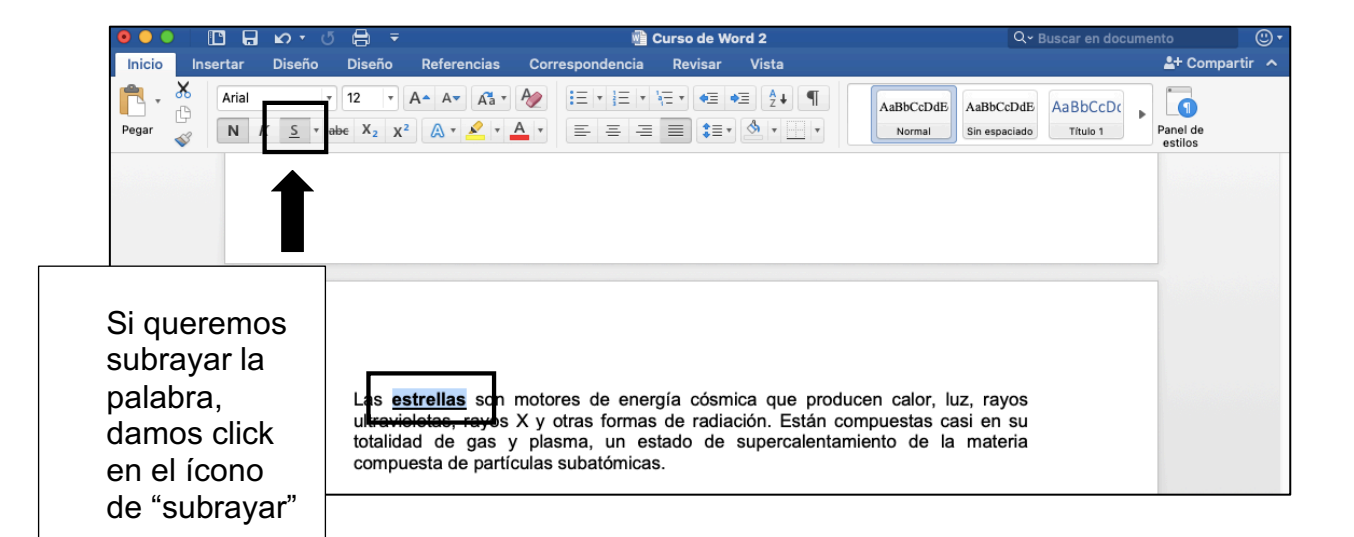

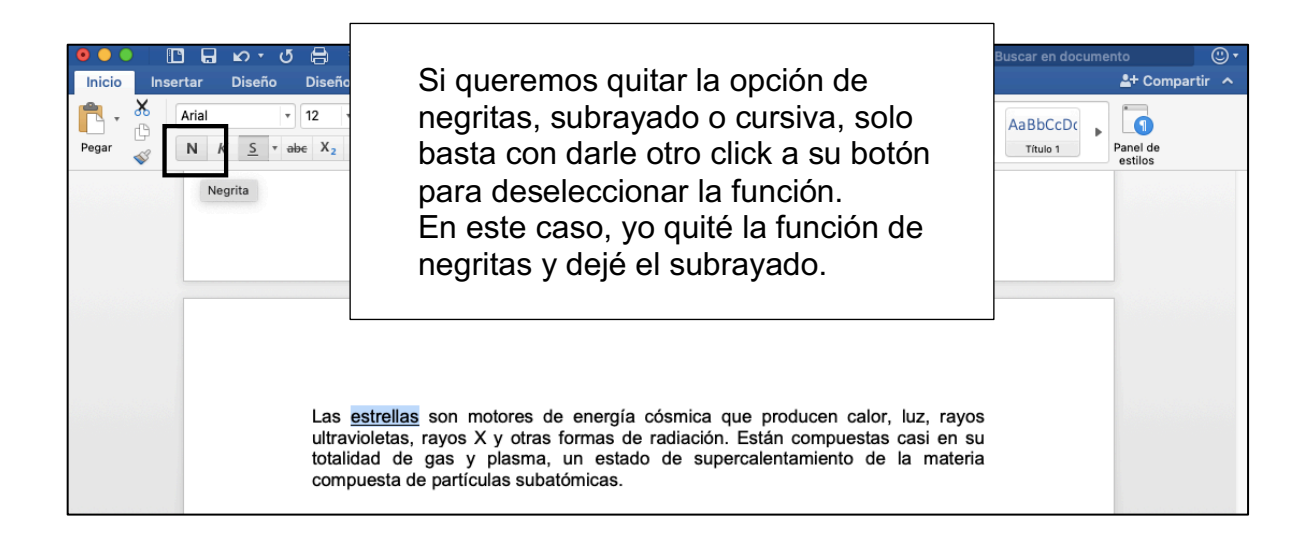

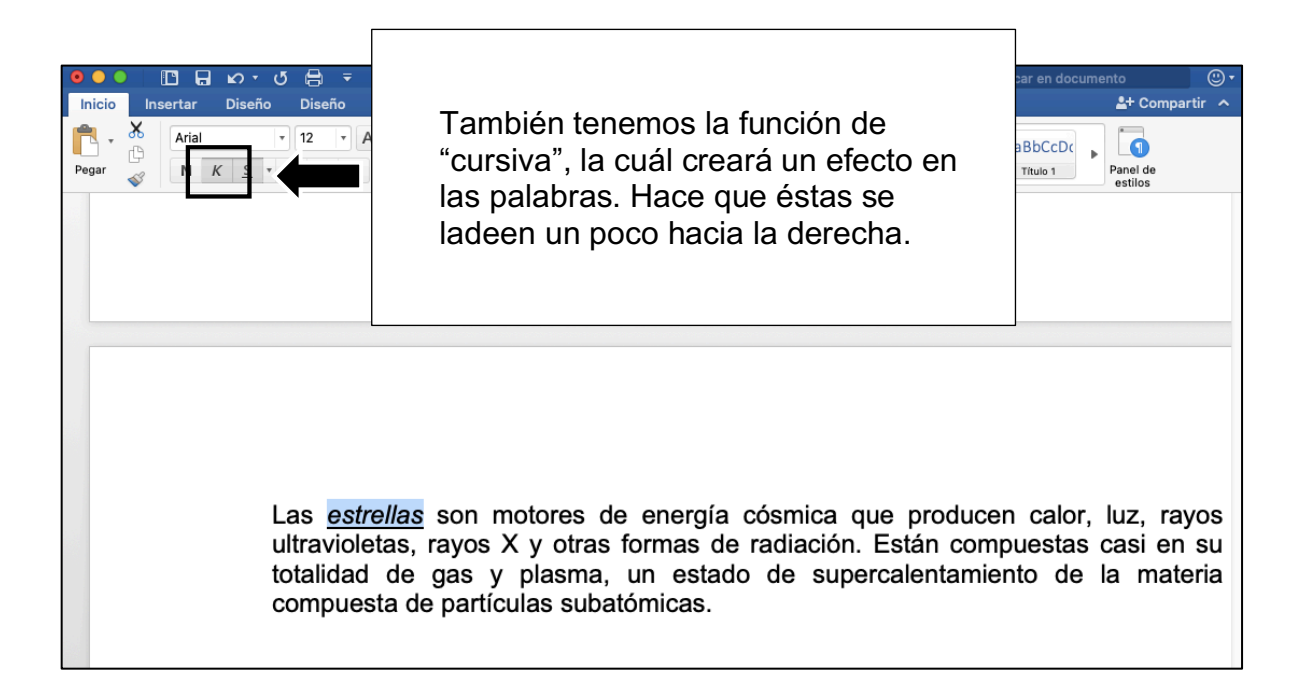

# ACTIVIDAD (opcional)

- 1. Abrir un documento de Word
- Escribir un texto donde relaten lo que hicieron en el día (o pueden modificar el texto que habían escrito en la actividad 1)
- 3. Justificar sus párrafos
- 4. Cambiar la letra a "Times New Roman"
- 5. Cambiar el tamaño de la letra a "12"
- 6. Poner mínimo 2 palabras en negritas, subrayarlas o ponerlas en cursiva
- 7. Guardar el archivo en escritorio y nombrarlo "Actividad 2"